SARG Guide Surrey Amphibian and Reptile Group

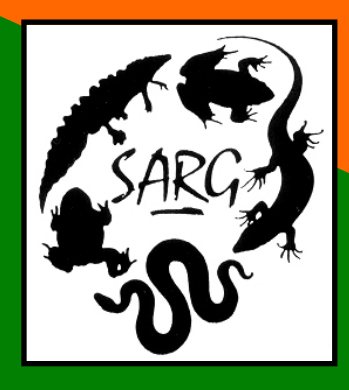

# SARG Reptile Surveyor's Guide Using SARGWEB

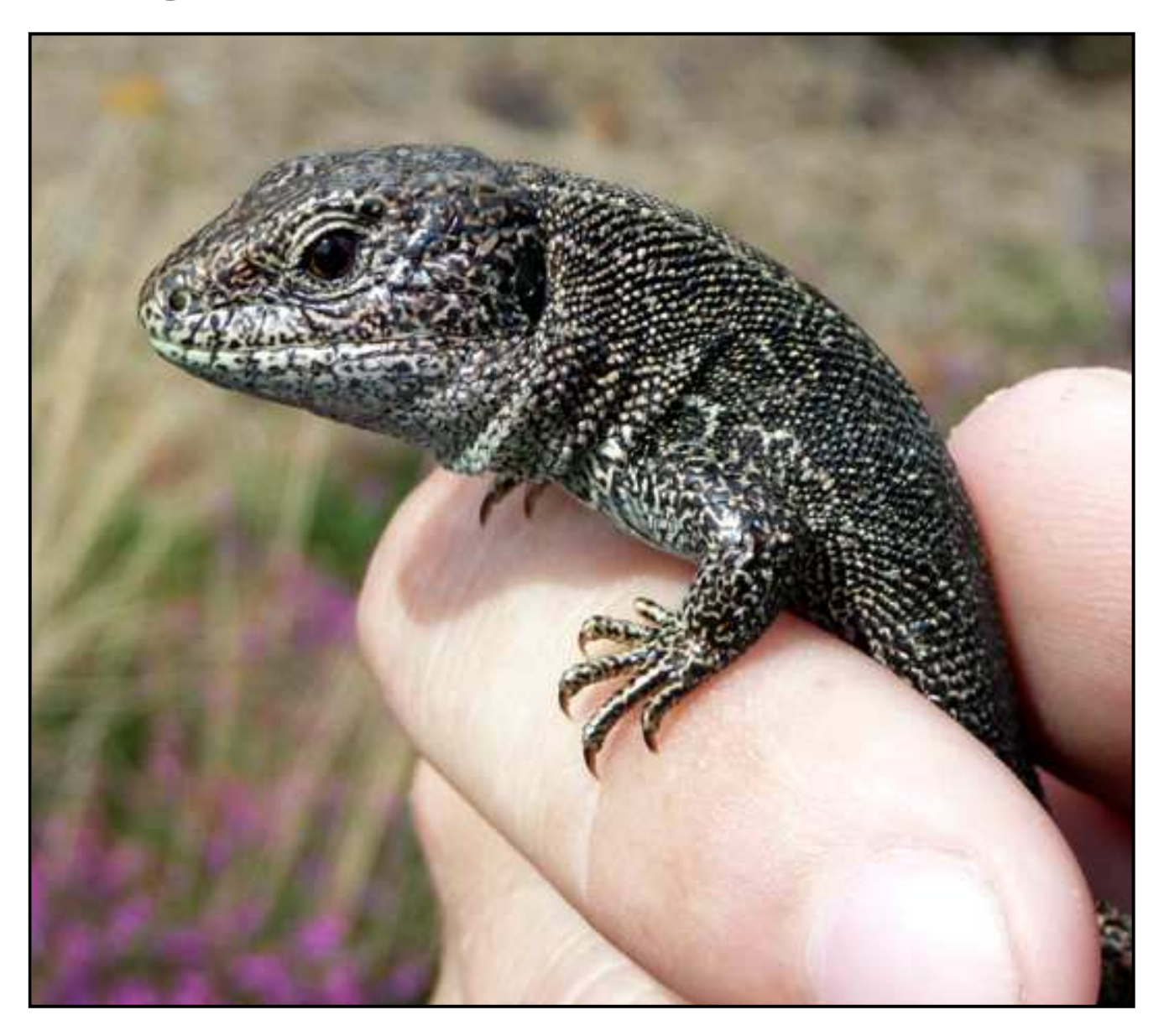

**Steve Langham** 

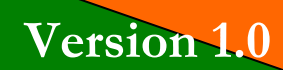

April 2012

# Contents

| The S | SARG Reptile Surveyor's Guide to SARGWEB              | . 3 |
|-------|-------------------------------------------------------|-----|
| 1.    | Introduction                                          | . 3 |
| 2.    | Where and when to survey                              | . 3 |
| 3.    | Survey Direction on the SARG Reptile Survey Web Pages | . 3 |
| 4.    | Conducting the Reptile Survey                         | . 7 |
| 5.    | Reporting your Survey Results                         | . 7 |
| 6.    | Correcting Errors                                     | 11  |
| 7.    | Additional Help                                       | 12  |
| 8.    | Other Useful Guides for Reptile Surveyors             | 12  |

# The SARG Reptile Surveyor's Guide to SARGWEB

# 1. Introduction

- 1.1. Since 2007, SARG has been setting national standards for reptile survey. We hold the largest set of controlled data for reptile survey, with in excess of 15,000 data points, each tagged with full meteorological data and negative records being recorded as thoroughly as sightings.
- 1.2. This wealth of data is helping us to define reptile detectability, and has led us to be the first ARG to be able to calculate probable absence for any reptile species from survey results.
- 1.3. At the heart of the SARG system is a cadre of trained and motivated volunteers who conduct reptile surveys to the SARG formula, from an enjoyment of seeing the animals in the wild and in the certain knowledge that the data they collect will be used by land managers for their habitat management plans and for the species conservation at local, regional and national levels.
- 1.4. We work closely with the Amphibian and Reptile Conservation Trust (ARC, formerly HCT) who have adopted SARG as their reptile survey arm within the Weald.
- 1.5. This guide describes the use of the online direction, guidance and reporting system used by SARG (and other) reptile surveyors.

#### 2. Where and when to survey

- 2.1. To deal with the *when* question first, you can survey any of the core survey sites at any time of the year, and in any meteorological conditions. The data you collect (including negative records) will help to build our picture of reptile activity and detectability. Of course you will only reliably see reptiles at certain times of the year, and in certain weather conditions, however; negative surveys are still very important to us.
- 2.2. At the time of writing, the SARG survey system comprises around 70 sites across Surrey, Berkshire, East Hampshire and West Sussex. Surveyors can choose whichever site they prefer to survey, but should be guided by the SARG reptile survey web pages, so that we do not over-survey some sites, at the expense of others. Over survey can also cause damage to the habitat and undue disturbance to the animals.

# 3. Survey Direction on the SARG Reptile Survey Web Pages

3.1. On any SARG web page (http://surrey-arg.org.uk), click on the *Members Area* tab on the menu bar. You will need to log on to the system, which will also check your membership status. 3.2. Once you have logged on, you will see your membership menu. If you are recorded as a SARG reptile surveyor, you will see a *Reptile Surveyors* icon. Click this to enter the *Reptile Survey Menu*.

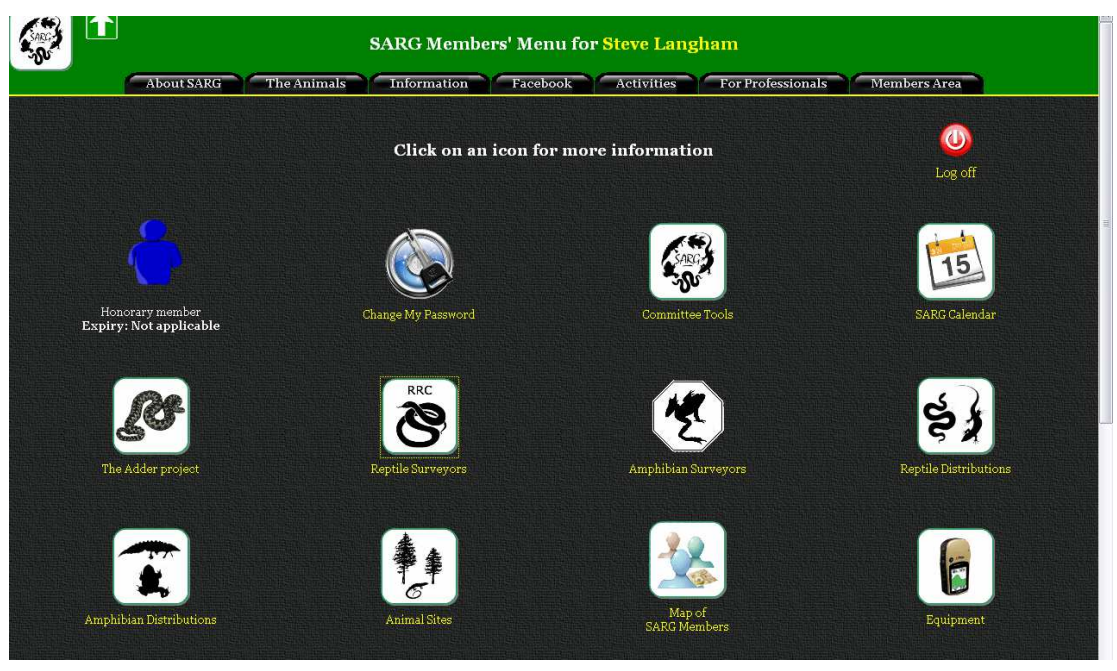

3.3. Your *Reptile Surveyors Menu* will look different to the image below if you do not have a rare reptile licence, or are not an accredited agent on the SARG rare reptile licence.

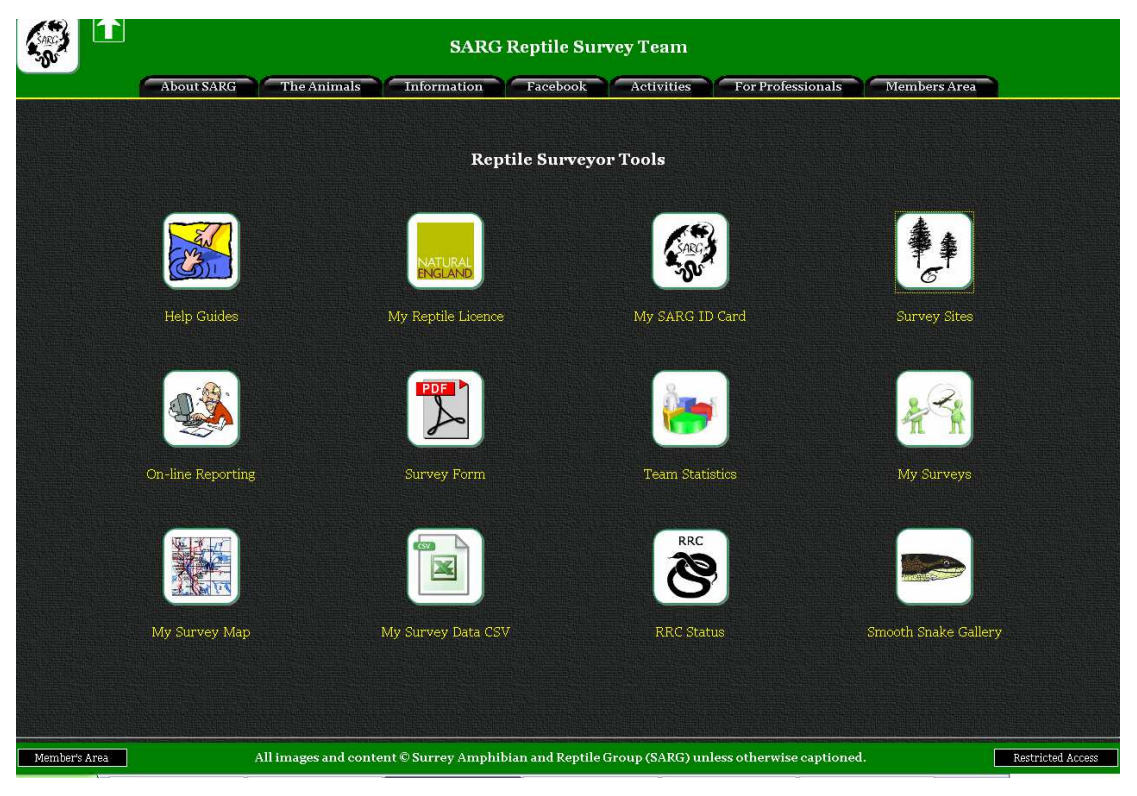

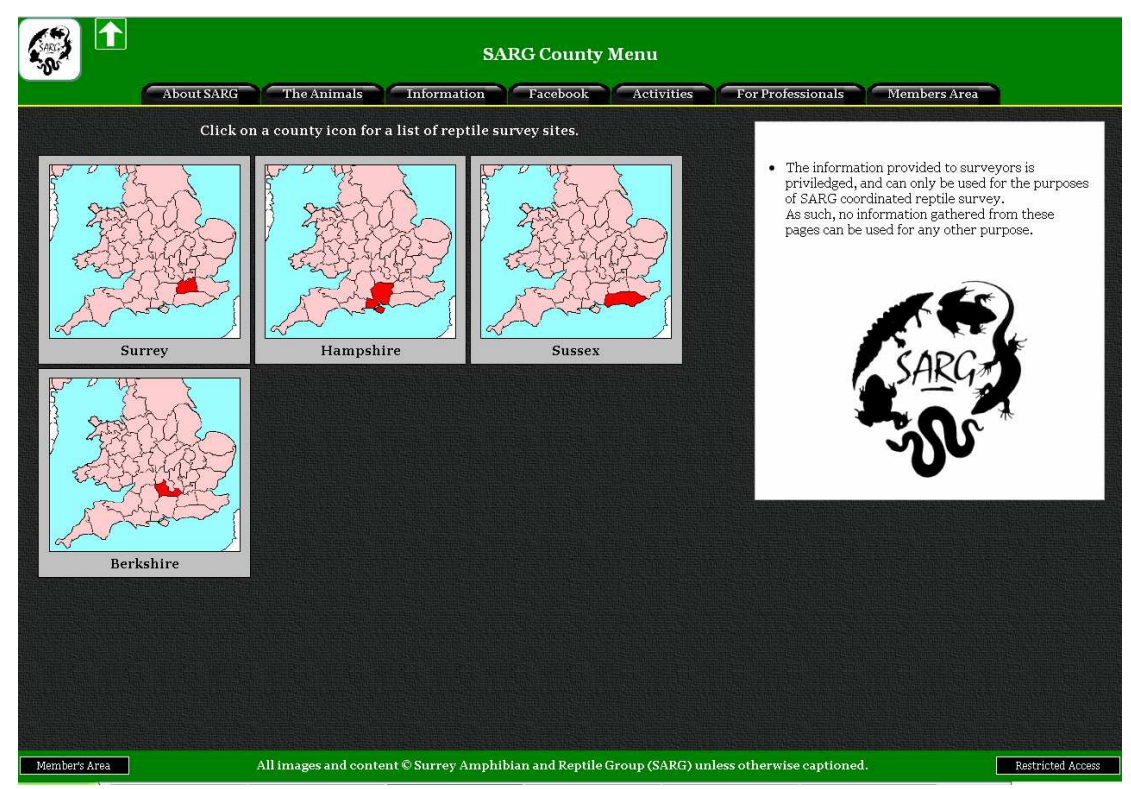

3.4. Click on the county of interest icon.

3.5. You will see a list of reptile survey sites, listed by County District. Site names in red have been heavily surveyed, and you should avoid surveying these sites if possible. Site names in green have been lightly surveyed, and please treat these sites as a priority.

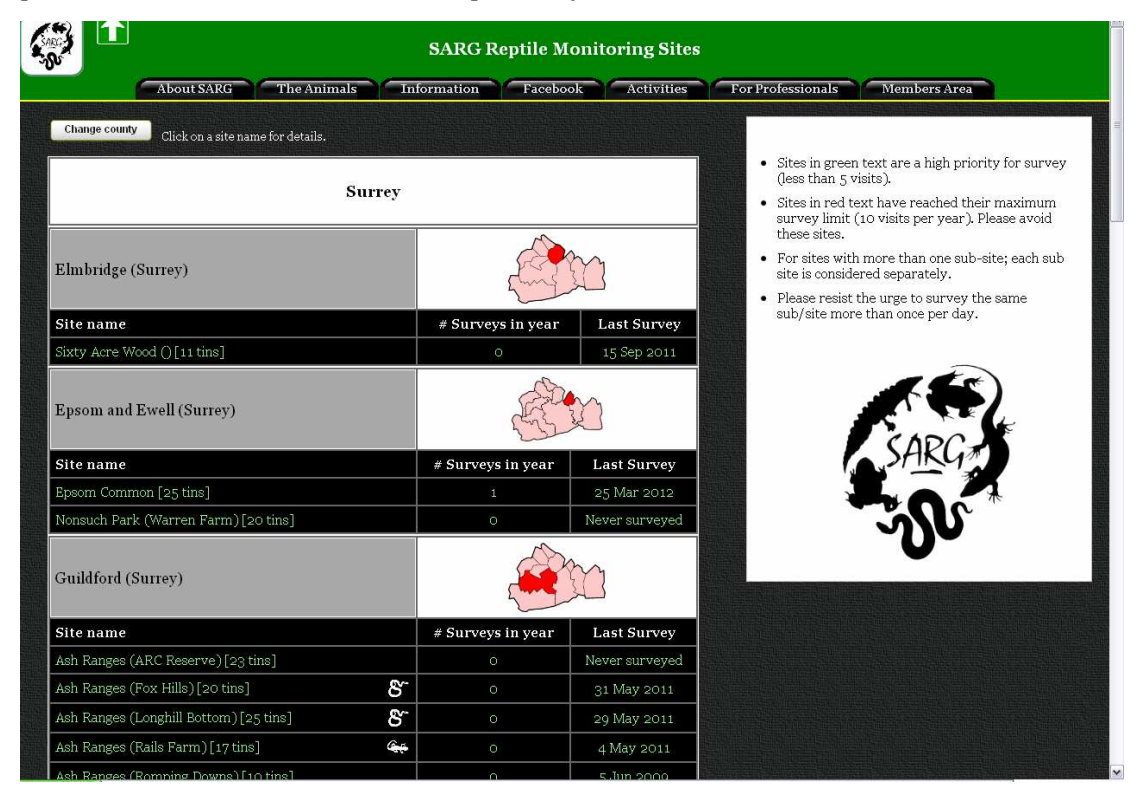

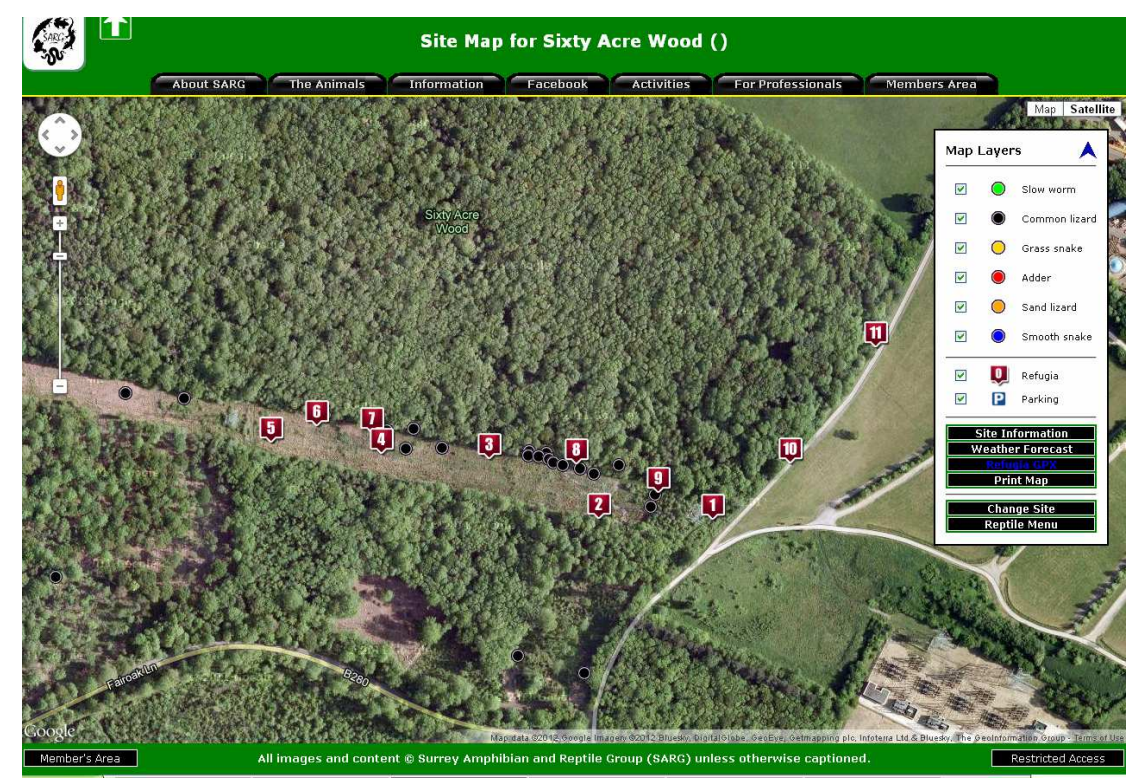

3.6. Click on the site name to see the site map.

3.7. The map shows refugia locations and the known reptile distribution for the site. You should always click on the *Site Information* button of the site map, to see whether there are any access restrictions or special sensitivities for the site.

|                                                                                                    | s                                                                                                    | ite Information:                                                                                                    | Ash Ran                 | ges (Fox Hills)                                                                                                    | )                                                                                                    |                                          |
|----------------------------------------------------------------------------------------------------|----------------------------------------------------------------------------------------------------|----------------------------------------------------------------------------------------------------|-------------------------|----------------------------------------------------------------------------------------------------|----------------------------------------------------------------------------------------------------|------------------------------------------|
| About SARG                                                                                                    | The Animals                                                                                                    | Information                                                                                                    | cebook                  | Activities                                                                                                    | or Professionals Members                                                                                     | s Area                                   |
| Site                                                                                                    | e Name: Ash Range                                                                                                    | s Site Key:                                                                                                    | ASHFH                   |                                                                                                    |                                                                                                    |                                          |
| Su                                                                                                    | <b>b-site:</b> Fox Hills                                                                                                    | Site Owner:                                                                                                    | MoD Defe                | nce Estates                                                                                                    |                                                                                                    |                                          |
| Co                                                                                                    | ounty: Surrey                                                                                                    | Site Manager:                                                                                                    | MoD DE (                | Firing ranges) and S                                                                                                    | WT (inside stock fences)                                                                                     |                                          |
| Vice                                                                                                    | County: 17                                                                                                    | Manager Contact                                                                                                    |                         | • Name: James Adl<br>• Email: jamesadle:<br>• Tel: 07968-83260                                                           | er (Ranger)<br>rswtcs@hotmail.com<br>95                                                                      |                                          |
| Site Access:                                                                                                    |                                                                                                    | Site Sensitivities:                                                                                                    |                         |                                                                                                    | Survey Focus:                                                                                                |                                          |
| <ul> <li>Active MoD firing range</li> </ul>                                                                                                    | and the line in a local line of                                                                                                    | 1 mil 1 mil 1 mil 1 mil 1 mil 1 mil 1 mil 1 mil 1 mil 1 mil 1 mil 1 mil 1 mil 1 mil 1 mil 1 mil 1 mil 1 mil 1 m                                                                  | aportinition            |                                                                                                    | <ul> <li>Smooth snake surve</li> </ul>                                                                       | y and monitoring                         |
| access - Range is norm<br>public during weekdays<br>with access restricted t<br>Bank holidays.<br>• All surveyors must con<br>prior to survey, even di<br>periods. See above for c<br>Site Information: | e with infited public<br>ally closed to the<br>s (except after 4pm),<br>o Weekends and<br>tact James Adler<br>uring public access<br>contact details.                                               | No specific s                                                                                                    | PINIUTIES.              |                                                                                                    | <ul> <li>Sand lizard survey a</li> <li>Reptile distribution n<br/>management</li> </ul>                      | nd monitoring<br>mapping to support site |
| access - Range is norm<br>public during weekday<br>with access restricted t<br>Bank holidays.<br>• All surveyors must com<br>prior to survey, even d<br>periods. See above for (<br>Site Information:   | e win immed public<br>s (except after 4pm),<br>o Weekends and<br>tact James Adler<br>uring public access<br>contact details.                                                                        | • No specific s                                                                                                    | present at              | Ash Ranges (Fox                                                                                                    | Sand lizard survey a     Reptile distribution ;     management                                               | nd monitoring<br>mapping to support site |
| access - Range is norm<br>public during weekday<br>with access restricted t<br>Bank holidays.<br>• All surveyors must com<br>prior to survey, even di<br>periods. See above for d                       | e win immed public<br>s (except after 4pm),<br>o Weekends and<br>tact James Adler<br>uring public access<br>iontact details.<br>Reptild<br>Species                                                  | • No specing s<br>e species known to be<br>Status Nu                                                                                                    | present at<br>mber seen | Ash Ranges (Fox<br>Last sighting                                                                                         | Sand lizard survey a     Reptile distribution 1     management  Hills) Surveyor                              | nd monitoring<br>mapping to support site |
| access - Range is norm<br>public during weekday<br>with access restricted t<br>Bank holidays.<br>• All surveyors must con<br>prior to survey, even d<br>periods. See above for d<br>Site Information:   | e win immed public<br>s (except after 4pm),<br>o Weekends and<br>tact James Adler<br>uring public access<br>iontact details.<br>Reptild<br>Species<br>Slow worm                                     | • No specing s<br>e species known to be<br>Status Nu<br>: especies                                                                                                    | present at<br>mber seen | Ash Ranges (Fox<br>Last sighting                                                                                         | Sand lizard survey a     Reptile distribution n management  Hills) Surveyor                                  | nd monitoring<br>mapping to support site |
| access - Range is norm<br>public during weekdays<br>with access restricted t<br>Bank holidays.<br>• All surveyors must con<br>prior to survey, even di<br>periods. See above for d<br>Site Information: | e win minea puos<br>ally closed to the<br>s (except after 4pm),<br>o Weekends and<br>tact James Adler<br>uring public access<br>iontact details.<br>Reptille<br>Species<br>Slow worm<br>Common liza | • No specific s<br>e species known to be<br>Status Nu<br>: forcerte<br>rd: forcerte                                                                                              | present at<br>mber seen | Ash Ranges (Fox<br>Last sighting                                                                                         | Sand lizard survey a     Reptile distribution n management  Hills) Surveyor  Tunnal actor                    | nd monitoring<br>mapping to support site |
| access - Range is norm<br>public during weekdays<br>with access restricted t<br>Bank holidays.<br>• All surveyors must con<br>prior to survey, even di<br>periods. See above for d<br>Site Information: | e win minica puos<br>ally closed to the<br>s (except after 4pm),<br>o Weekends and<br>tact James Adler<br>uring public access<br>iontact details.                                                   | • No specific s<br>e species known to be<br>Status Nu<br>: fractor<br>rd: fractor<br>2: Not Recorde                                                                              | present at<br>mber seen | Ash Ranges (Fox<br>Last sighting                                                                                         | Sand lizard survey a     Reptile distribution i     management  Hills) Surveyor Constantio Constantio (1976) | nd monitoring<br>mapping to support site |
| access - Range is norm<br>public during weekdays<br>with access restricted t<br>Bank holidays.<br>• All surveyors must con<br>prior to survey, even di<br>periods. See above for d<br>Site Information: | e win minica puos<br>ally closed to the<br>s (except after 4pm),<br>o Weekends and<br>tact James Adler<br>uring public access<br>iontact details.                                                   | <ul> <li>No specific s</li> <li>e species known to be<br/>Status Nu</li> <li>throats</li> <li>throats</li> <li>throats</li> </ul>                                                | present at<br>mber seen | Ash Ranges (Fox<br>Last sighting                                                                                         | Sand lizard survey a     Reptile distribution i     management  Hills)  Surveyor  Surveyor  Mina dente       | nd monitoring<br>mapping to support site |
| access - Range is norm<br>public during weekdays<br>with access restricted t<br>Bank holidays.<br>• All surveyors must con<br>prior to survey, even di<br>periods. See above for d<br>Site Information: | e win minica puos<br>ally closed to the<br>s (except after 4pm),<br>o Weekends and<br>tact James Adler<br>uring public access<br>iontact details.                                                   | <ul> <li>No specific s</li> <li>e species known to be<br/>Status Nu</li> <li>throatin</li> <li>rd: throatin</li> <li>e: Not Resarded<br/>Present</li> <li>b) Resarded</li> </ul> | present at<br>mber seen | Ash Ranges (Fox<br>Last sighting<br>12 September 2010<br>20 Alast 2020<br>14/0<br>20 Alast 2020<br>14/0<br>20 Alast 2020 | Sand lizard survey a     Reptile distribution i     management  Hills)  Surveyor  Considered  N/A  N/A  N/A  | nd monitoring<br>mapping to support site |

- 3.8. If planning a future survey, you can click on the *Weather Forecast* button of the site map menu to judge the best survey times.
- 3.9. You can click on the *Refugia GPX* button to download a GPs eXchange (GPX) format file that will allow you to upload the grid references for each tin to a hand-held GPS unit. See the *SARG GPS Guide* for more details. Uploading grid references this way ensures that you have the latest grid references, and that there are no transcription errors when typing the coordinates into your GPS unit. Additionally, it saves you a lot of time and effort.

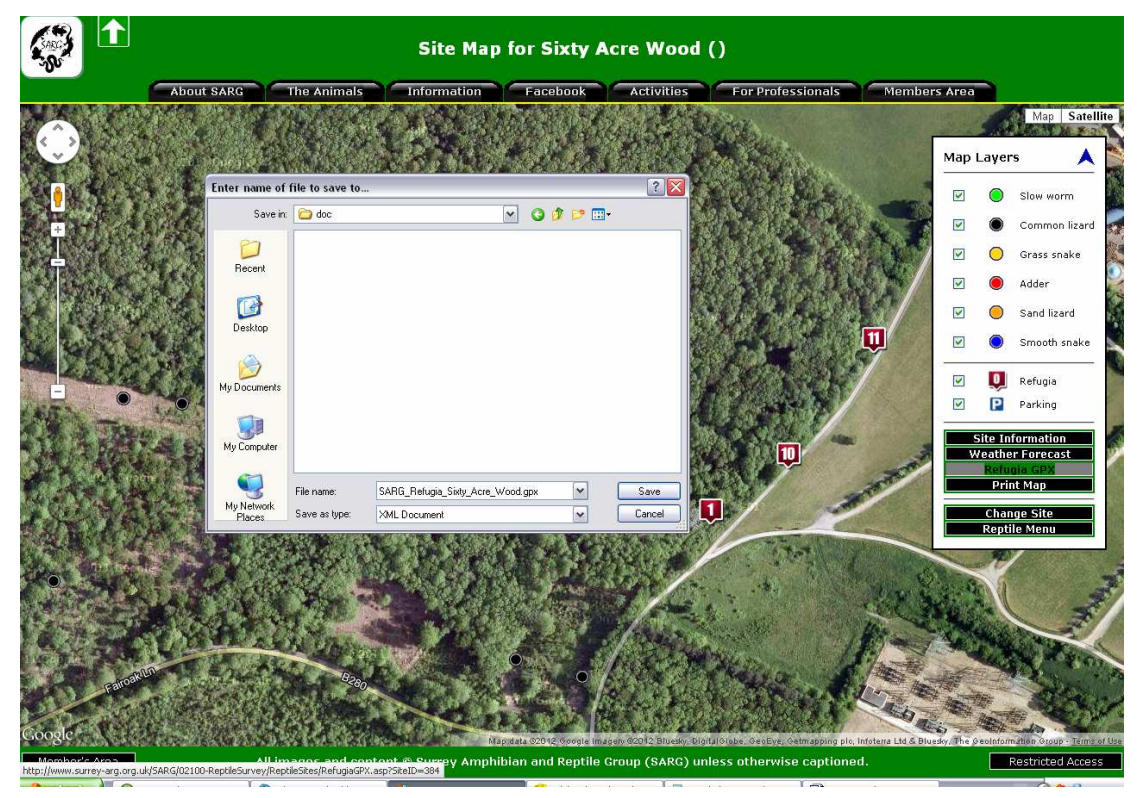

# 4. Conducting the Reptile Survey

4.1. Guidance on how to conduct and record your survey can be found in the companion guide: *SARG Reptile Surveyor's Guide, Conducting a Reptile Survey*.

# 5. Reporting your Survey Results

5.1. The data you generate can only be used for the conservation benefit of the species if it is reported. By reporting your survey via the SARG web reporting system, we can automatically add data such as weather conditions, and use your information to improve our statistics and distribution maps. This added value is vital for land managers when drafting their site management plans. Without suitable habitat, we would have no wild reptile species.

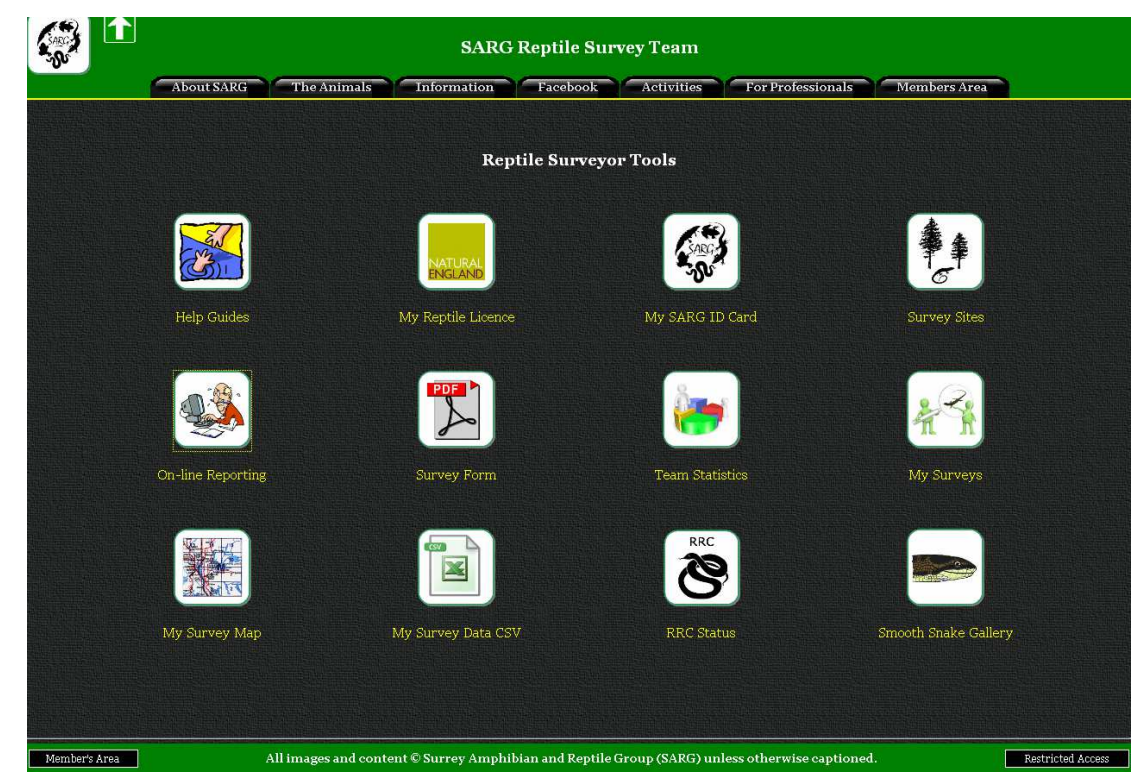

5.2. On the reptile surveyor's menu, click on the On-line Reporting icon.

5.3. This will bring you to the site details reporting page. The system should know who you are (as you are logged in), and you will need to select the site you surveyed from the pull-down list. Using the icon next to the date entry, select the date that you surveyed the site. Enter your time *on* (the time you started the survey) and the time *off* (end of survey). These times are important, as we need them to calculate the weather conditions, and to generate the survey effort statistics, which allow us to calculate observability of reptile species at the site.

| Repl                                                    | tile Survey Reporting                                                                                        |
|---------------------------------------------------------|----------------------------------------------------------------------------------------------------|
| About SARG The Animals Information                      | Facebook Activities For Professionals Members Area                                                           |
| Step 1 - Er                                             | nter Survey Description                                                                                      |
| This form is for reporting re<br>For visual sightings a | ssults from formal refugia surveys at core sites only<br>at other sites use the <u>Sightings Report Form</u> |
| Name of Surveyor:                                       | Steve Langham                                                                                                |
| Email of Surveyor:                                      | steve@surrey-arg.org.uk                                                                                      |
| Name of Site:                                           |                                                                                                    |
| Date of Survey:                                         | ल्ल <= Use this button                                                                                       |
| Start time of Survey:                                   | (24hr Local) Eg 10:15                                                                                        |
| End time of Survey:                                     | (24hr Local)Bg: 14:45                                                                                        |
|                                                         | Enter Sightings                                                                                              |

- 5.4. Click on the *Enter Sightings* button to progress to the page where sightings (and negative records) can be recorded.
- 5.5. For each entry: either an animal sighted, or a tin checked, a separate line should be completed. This may mean recording multiple lines if you have more than one animal under a tin.
- 5.6. The first entry is the location. This is either a tin number or a grid reference (for animals sighted between tins). The default setting is for a tin number, which can be selected from a pull-down list. If you need to enter a grid reference instead, then click on the *Vis* (visual sighting) radio button. The line boxes will then change to allow you to enter an OSGB grid reference.

| SARCA |                                                                                                    |                                  | Rept                                                   | tile Survey R                                               | eporting                                               |                                |                                       |
|-------|----------------------------------------------------------------------------------------------------|----------------------------------|--------------------------------------------------------|-------------------------------------------------------------|--------------------------------------------------------|--------------------------------|---------------------------------------|
|       | About SARG                                                                                                    | The Animals                      | Information                                            | Facebook                                                    | Activities                                             | For Professionals              | Members Area                          |
|       |                                                                                                    | Enter details<br>Records from th | <b>5 of animals</b><br>e survey of Sixty A<br>on 14/04 | <b>s observed</b><br>cre Wood () by St<br>/ 2012 between 12 | <b>- include</b><br>eve Langham (st<br>2:40 and 13:40. | negative record                | ls                                    |
| 1.    | Tin Vis Tin No.                                                                                                    | Tin Status Spe<br>Present 💌      | ecies:                                                 | Gender:                                                     | Life Stage:                                            | Comment:                       | Ins Del                               |
|       | SAW-001T<br>SAW-002T<br>SAW-004T<br>SAW-004T<br>SAW-006T<br>SAW-006T<br>SAW-007<br>SAW-008T<br>SAW-009T<br>SAW-010T<br>SAW-011T |                                  | [Do not submit sighti                                  | Submit Sightin                                              | gs<br>records have been                                | Click 'Ins' button<br>entered] | to add another entry for this survey. |
|       |                                                                                                    |                                  | Rept                                                   | tile Survey R                                               | eporting                                               |                                |                                       |
|       | About SARG                                                                                                    | The Animals                      | Information                                            | Facebook                                                    | Activities                                             | For Professionals              | Members Area                          |
|       |                                                                                                    | Enter details                    | s of animals                                           | s observed                                                  | - include                                              | negative record                | ls                                    |
|       |                                                                                                    | Records from th                  | e survey of Sixty A<br>on 14/04,                       | cre Wood () by St<br>/2012 between 12                       | eve Langham (st<br>2:40 and 13:40.                     | eve@surrey-arg.org.uk)         |                                       |
| 1.    | Tin Vis OSGB LGR:<br>• • SU8453476554                                                                                           | Species:                         | Ger                                                    | nder: Life                                                  | Stage: Cor                                             | nment:                         | Ins Del                               |
|       |                                                                                                    |                                  |                                                        |                                                             |                                                        | Click 'Ins' button             | to add another entry for this survey. |
|       |                                                                                                    |                                  | [ Do not submit sighti                                 | Submit Sightin                                              | <b>gs</b><br>records have been                         | entered ]                      |                                       |
|       |                                                                                                    |                                  |                                                        |                                                             |                                                        |                                |                                       |

- 5.7. The *Tin Status* box is for recording whether you found a tin that you looked for. If we get successive not found reports, we assume that the tin has been removed and we will replace it.
- 5.8. The *Species* box is to record the animal species sighted. You can select the species from the pull-down menu, or you can select items such as *unidentified lizard* or *snake*. Where a tin has been checked, and no reptiles were observed, you should select the *No Reptiles* option.
- 5.9. The *Gender* and *Life Stage* boxes are for recording additional details for your sighting, if you are comfortable with your identification. If you are unsure, then there is an *Unknown* option. In the *Life Stage* box, you may

also record items such as sloughed skins, burrows or eggs. Usually, for such items the appropriate *Gender* entry is N/a (not applicable).

- 5.10. The *Comment* field is a free-format box where you can record anything of interest, or wish to bring to SARG's attention. Typical entries are behavioural notes, such as breeding colours, gravid, courtship etc, to inform us that a tin has become infested with ants, or a fire has destroyed the habitat within the vicinity. Currently, this is the best place to record biometric information such as weight or length.
- 5.11. To add a new line to the report, click on the green *Ins* (insert line) button. To remove an extra line that you don' tneed, click on the red *Del* (delete line) box. A completed survey report would like something like the image below.

| SARCE S        | 1                         |          |                       |                         |                         | Rep                   | tile Survey :                  | Reporting                         |                                         |                |
|----------------|---------------------------|----------|-----------------------|-------------------------|-------------------------|-----------------------|--------------------------------|-----------------------------------|-----------------------------------------|----------------|
| il and a state | weet in the second second | F        | About SARG            | The Anim                | als Infor               | mation                | Facebook                       | Activitie                         | For Professionals Members               | Area           |
|                |                           |          |                       | Enter de                | tails of a              | nimal                 | s observe                      | d - includ                        | le negative records                     |                |
|                |                           |          |                       | Records from th         | ie survey of Lo<br>on   | wer Putte<br>14/05/20 | nham Common<br>011 between 12: | () by Steve Lan<br>50:00 and 14:0 | gham (steve@surrey-arg.org.uk)<br>0:00. |                |
| 1.             | Tin<br>•                  | Vis<br>• | Tin No.               | Tin Status<br>Present 🔽 | Species:<br>Slow.worm   | ~                     | Gender:<br>Male                | Life Stage:<br>Adult              | Comment:                                | Ins Del        |
| 2.             | Tin<br>•                  | Vis<br>• | Tin No.<br>LPC-003T   | Tin Status<br>Present 💌 | Species:<br>No Reptiles | ~                     | Gender:<br>N/a 💌               | Life Stage:<br>N/a 📉              | Comment:                                | Ins Del        |
| 3.             | Tin<br>•                  | Vis      | Tin No.<br>LPC-004T 💌 | Tin Status<br>Present 💌 | Species:<br>No Reptiles | ~                     | Gender:<br>N/a 💌               | Life Stage:<br>N/a 💌              | Comment:                                | Ins Del<br>3 3 |
| 4.             | Tin<br>•                  | Vis      | Tin No.<br>LPC-015T ⊻ | Tin Status<br>Present 💌 | Species:<br>No Reptiles |                       | Gender:<br>N/a 🖌               | Life Stage:<br>N/a                | Comment:                                | Ins Del        |
| 5.             | Tin<br>•                  | Vis<br>• | Tin No.<br>LPC-005T ▼ | Tin Status<br>Present 💌 | Species:<br>No Reptiles | <b>V</b>              | Gender:<br>N/a 🔽               | Life Stage:<br>N/a                | Comment:                                | Ins Del        |
| 6.             | Tin<br>•                  | Vis<br>• | Tin No.<br>LPC-006T ☑ | Tin Status<br>Present 💌 | Species:<br>No Reptiles | ~                     | Gender:<br>N/a 🔽               | Life Stage:<br>N/a 🔽              | Comment:                                | Ins Del        |
| 7.             | Tin<br>•                  | Vis      | Tin No.               | Tin Status<br>Present 💌 | Species:<br>No Reptiles | ×                     | Gender:<br>N/a 💌               | Life Stage:<br>N/a 💌              | Comment:                                | Ins Del        |
| 8.             | Tin<br>•                  | Vis      | Tin No.               | Tin Status<br>Present   | Species:<br>No Reptiles | ×                     | Gender:<br>N/a 💌               | Life Stage:<br>N/a 💌              | Comment:                                | Ins Del        |
| 9.             | Tin<br>•                  | Vis      | Tin No.               | Tin Status<br>Present   | Species:<br>No Reptiles | ~                     | Gender:<br>N/a 🔽               | Life Stage:<br>N/a 💌              | Comment:                                | Ins Del<br>9 9 |
| 10.            | Tin                       | Vis      | Tin No.               | Tin Status<br>Present   | Species:<br>Slow worm   | ~                     | Gender:<br>Female              | Life Stage:<br>Adult              | Comment:                                | Ins Del        |
|                | Tin                       | Vis      | Tin No.               | Tin Status              | Species:                |                       | Gender:                        | Life Stage:                       | Comment:                                | Ins Del        |

5.12. When you are happy that all record lines are accurate and complete, click on the large *Submit Sightings* button at the bottom of the reporting page.

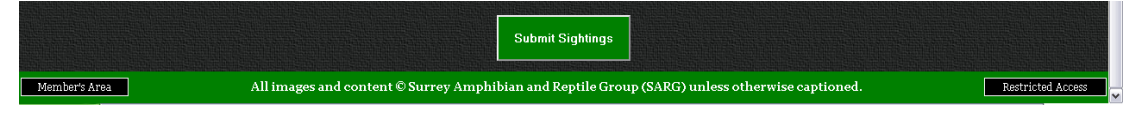

5.13. The website will now process your data and add additional data, such as the weather conditions. This may take a few seconds to complete.

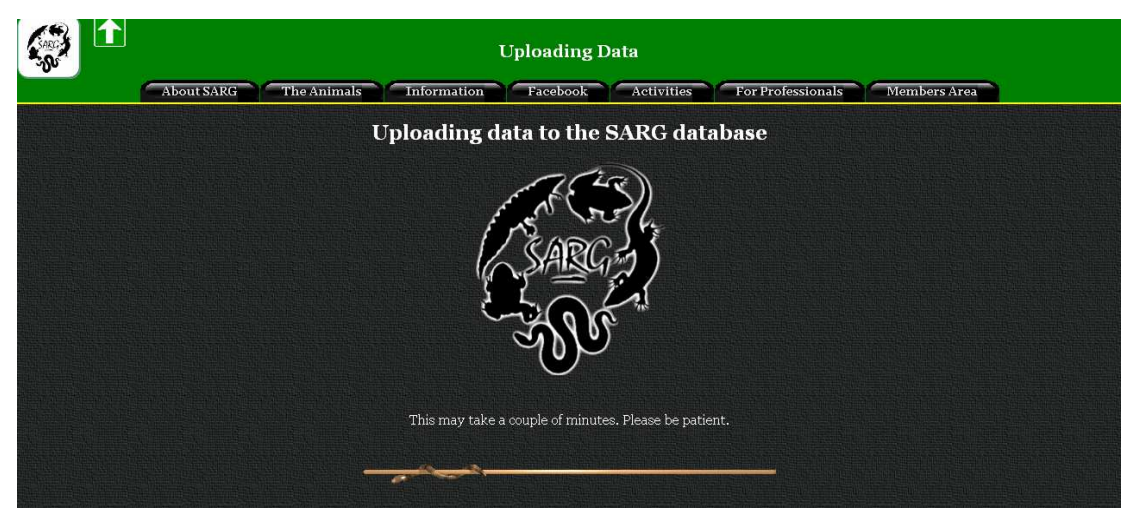

5.14. You will then be shown the final report table. This table will also be emailed to you at your registered email address (as shown on the report table).

|    | About SAR   | G The Ani:   | Rep<br>mals Inform          | tile Survey - R                         | ecord Archiving                                     | For Professiona | Is Members Area |
|----|-------------|--------------|-----------------------------|-----------------------------------------|-----------------------------------------------------|-----------------|-----------------|
|    |             |              | Surve                       | y Record                                | s Submissio                                         | on              |                 |
|    |             | Records from | the survey of Lowe<br>on 14 | r Puttenham Commo<br>/05/2011 between 1 | on () by Steve Langham (st<br>2:50:00 and 14:00:00. | eve@surrey-ar;  | g.org.uk)       |
| ID | Species     | Gender       | LifeStage                   | Tin                                     | Location                                            | Time            | Comment         |
| 1  | Slow worm   | Male         | Adult                       | LPC-002T                                | SU9051445490                                        | 12:54           |                 |
| 2  | No Reptiles | N/a          | N/a                         | LPC-003T                                | SU9054445420                                        | 12:58           |                 |
| 3  | No Reptiles | N/a          | N/a                         | LPC-004T                                | SU9056945329                                        | 13:02           |                 |
| 4  | No Reptiles | N/a          | N/a                         | LPC-015T                                | SU9073445231                                        | 13:06           |                 |
| 5  | No Reptiles | N/a          | N/a                         | LPC-005T                                | SU9087545211                                        | 13:10           |                 |
| 6  | No Reptiles | N/a          | N/a                         | LPC-006T                                | SU9096445367                                        | 13:14           |                 |
| 7  | No Reptiles | N/a          | N/a                         | LPC-011T                                | SU9085545418                                        | 13:18           |                 |
| 8  | No Reptiles | N/a          | N/a                         | LPC-012T                                | SU9092345409                                        | 13:22           |                 |
| 9  | No Reptiles | N/a          | N/a                         | LPC-001T                                | SU9084545331                                        | 13:26           |                 |
| 10 | Slow worm   | Female       | Adult                       | LPC-016T                                | SU9074745362                                        | 13:30           |                 |
| 11 | No Reptiles | N/a          | N/a                         | LPC-014T                                | SU9073745322                                        | 13:34           |                 |
| 12 | No Reptiles | N/a          | N/a                         | LPC-010T                                | SU9074945399                                        | 13:38           |                 |
| 13 | No Reptiles | N/a          | N/a                         | LPC-009T                                | SU9074345508                                        | 13:42           |                 |
| 14 | No Reptiles | N/a          | N/a                         | LPC-007T                                | SU9098545532                                        | 13:46           |                 |

# 6. Correcting Errors

6.1. The SARG survey reporting system allows you to view and correct any reports that you have submitted. On the *Reptile Survey Menu*, you will see an icon called *My Surveys*. Click this to see a full list of the surveys you have conducted.

6.2. Click on any survey to be shown the Report Table for that survey. At the bottom of the *Survey Record Table*, there is an *Edit this record* button. Click this to load the survey into the survey editor and amend as you would have at the time of first entry.

| S<br>V       | 1                               |                       |                           | Survey I                                                    | Record                                                 |                        |                       |
|--------------|---------------------------------|-----------------------|---------------------------|-------------------------------------------------------------|--------------------------------------------------------|------------------------|-----------------------|
|              | About SA                        | ARG The A             | nimals Inform             | nation Faceboo                                              | ok Activities                                          | For Protessio          | onals Members Area    |
|              |                                 |                       | Rej<br>Fren               | ptile Survey by S<br>at<br>isham Common<br>on<br>13 April 2 | Steve Langham<br>(Memorial Site)<br>2012<br>Conditions |                        |                       |
|              | Air Temperati                   | ure                   | Air Pr                    | essure                                                      | Relative Hi                                            | umidity                | Cloud Cover           |
|              | 12.0°C                          |                       | 1004                      | mbar                                                        | 54 %                                                   | 2 Octa                 |                       |
|              | Wind Veloci<br>9 mph            | ty                    | Wind D<br>Ea              | irection<br>ist                                             | Gust Vel<br>None m                                     | ocity<br>Iph           | Visibility<br>10.0 km |
|              |                                 |                       |                           | Sightin                                                     | Ide                                                    |                        |                       |
|              |                                 |                       |                           | Digitin                                                     |                                                        |                        |                       |
| ID           | Species                         | Gender                | LifeStage                 | Tin                                                         | Location                                               | Time                   | Comment               |
| ID<br>1      | Species<br>No Reptiles          | Gender<br>N/a         | LifeStage<br>N/a          | Tin<br>FMS-003T                                             | Location<br>SU8497841434                               | <b>Time</b><br>16:25   | Comment               |
| ID<br>1<br>2 | Species<br>No Reptiles<br>Adder | Gender<br>N/a<br>Male | LifeStage<br>N/a<br>Adult | <b>Tin</b><br>FMS-003T<br>FMS-001T                          | Location<br>SU8497841434<br>SU849814140 <u>3</u>       | Time<br>16:25<br>16:30 | Comment               |

# 7. Additional Help

7.1. If you require any additional help with the use of the website for reptile surveyors, please contact either Steve (steve@surrey-arg.org.uk) or Jamel (jamel@surrey-arg.org.uk).

#### 8. Other Useful Guides for Reptile Surveyors

- □ SARG GPS User's Guide
- □ SARG Guide to Conducting a Reptile Survey
- □ SARG Smooth Snake Photo ID Guide

Downloadable at: <a href="http://www.surrey-arg.org.uk/SARG/07000-Publications/SARGdocsMenu.asp?DocType=Guides">http://www.surrey-arg.org.uk/SARG/07000-Publications/SARGdocsMenu.asp?DocType=Guides</a>